## Inhaltsverzeichnis

| inführung<br>Überblick               | . 3 |
|--------------------------------------|-----|
| Erste Schritte                       | . 4 |
| Anwender                             | . 5 |
| Administratoren                      | . 8 |
| Anwender Handbuch                    | 18  |
| Gerätebedarf melden                  | 19  |
| Störung melden                       | 22  |
| Nachricht bzw. Folgenachricht senden | 22  |
| Bearbeitungsverlauf einsehen         | 26  |

## Einführung

## **DATA-Ticket**

DATA Ticket ermöglicht die Erfassung und Verarbeitung von Bedarfs- und Störungsmeldungen. Eine automatische EMail-Kommunikation zwischen den einzelnen Teilnehmern ist ebenso integriert wie Suchfunktionen für freie Geräte zur künftigen oder augenblicklichen Disposition.

#### In DataTool 4.0 wird DATA-Ticket nicht verfügbar sein.

Die neue Version DataTool 5.0 kann um DATA-Ticket erweitert werden. Hierfür muss eine erweiterte Lizenz erworben werden.

## Überblick

# Überblick

DATA-Ticket erlaubt es allen Anwendern Meldungen bezüglich der Geräte zu formulieren. Insbesondere das Melden von Gerätedefekten und das Melden von Gerätebedarf spielen hierbei eine zentrale Rolle. Daneben können auch einfache Nachrichten, bezogen auf bestimmte Geräte oder auch unabhängig von diesen, formuliert und versandt werden.

Die Geräte-Bedarfserfassung kann durch jeden beliebigen Anwender erfolgen. Sie ist Geräte- bzw. Gerätetyp bezogen. So kann eine Anwender ein ganz konkretes Gerät über die Inventarnummer anfordern oder allgemein, indem er nur die Gerätegruppe angibt. Die Anforderung hat Wunschcharakter und wird NICHT automatisch durch das Programm entschieden!

Bei einer Störungsmeldung versteht es sich von selbst, dass ein konkretes Gerät im Mittelpunkt der Meldung steht.

Eine Nachricht kann auch ohne Bezug auf ein Gerät oder einen Gerätetyp verfasst werden. Außerdem kann eine Nachricht sich auf ein beliebiges, bereits erfasste Ticket beziehen. So kann beispielsweise im Verlauf der Bearbeitung eines Bereitstellungs-Tickets eine darauf bezogene Nachricht jederzeit hinzugefügt werden.

Alle Anforderungen und Nachrichten (Tickets) landen in einem gemeinsamen Datenpool. Jeder Anwender hat Einblick in diesen Pool, d.h. auf den Bearbeitungsstand der **eigenen** Tickets. Außerdem kann ein Anwender seine eigenen aber noch nicht bearbeiteten Tickets stornieren.

Nur **Administratoren und Disponenten haben vollen Zugriff** auf ALLE im Datenpool abgelegten Tickets und können diese weiterverarbeiten. Ihre Aufgabe besteht darin, für den gewünschten Zeitraum ein passendes Gerät zu finden und für den Antragssteller zu **reservieren**. DATA-Ticket unterstützt den Disponenten bei dieser Arbeit:

#### DATATicket

- zeigt alle Tickets mit Filtermöglichkeit im rechten Gerätebaum an
- zeigt Details zu den Tickets in den Tabellen rechts daneben an
- sucht und zeigt alle im Zeitraum verfügbaren Geräte passend zu den Bereitstellungswünschen zur Auswahl für den Disponenten an
- bündelt einzelne Tickets zu Sammeltickets (gleicher Zeitraum, gleicher Ziel-Standort)
- unterstützt den Disponenten bei der Weitergabe von Geräten eines Sammeltickets

Im Ergebnis erfolgt bei geglückter Reservierung eine eMail an den Antragssteller mit einem angehängten PDF-Dokument und einer Liste aller für ihn reservierten Geräte.

#### Wichtig:

DataTicket verwaltet alle Anfragen und Nachrichten bezüglich der Geräteverwaltung als Planungs- und Dokumentationsinstrument.

# Alle dort verwalteten Anfragen und Nachrichten führen aber nicht automatisch zu neuen Einträgen in die Standortdatenbank.

Dies bedeutet, dass alle in DataTicket erfassten Vorgänge klar getrennt von den aktuellen und künftigen Standortänderungen verwaltet werden. In keinem Fall ändert DataTicket die Standortzuordnung eines Gerätes automatisch. Eine Standortänderung muss durch eine Anwenderaktion in DataTool veranlasst werden. Somit stellt DataTicket ein Planungsinstrument mit Wunschcharakter dar. Ob auf Basis der dort festgelegten Planung tatsächlich zu einem bestimmten Zeitpunkt eine Standortänderung eines Gerätes stattfindet, muss in jedem Einzelfall der Administrator bzw. Disponent r5echtzeitig entscheiden und unabhängig von DataTicket mittels der Möglichkeiten, die ihm DataTool bietet durchführen.

DataTicket erinnert ihn dabei lediglich an anstehende Reservierungen bzw. Geräteweitergaben.

## **Erste Schritte**

## Zugang zu den Optionen von DATA-Ticket

lst das DATA-Ticket Modul aktiviert, dann finden Sie an drei Stellen der Kommandozentrale Zugang zu diesem.

- Ticket erfassen
- Tickets bearbeiten
- Tickets-Übersicht

## Ticket erfassen

Hier kann jeder Anwender ein Ticket zur Bedarfsmeldung erfassen und im Datenpool speichern. Alternativ kann auch ein Beispiel-Gerät im Gerätebaum gewählt und aus dessen Parameter ein entsprechendes Bedarfsticket generiert werden. Näheres folgt weiter unten.

## Tickets bearbeiten (Anwender)

Hier können bestimmte Personen wie <u>Administratoren und Disponenten</u> die Tickets im Datenpool weiterverarbeiten und abschließen.

## *Tickets-Übersicht und Disposition (Administrator / Disponent)*

Durch Klicken auf die kleine X-Schaltfläche in der linken oberen Tabellenecke wird die Vorgangstabelle ausgeblendet und eine Ticket-Tabelle eingeblendet. Diese Übersicht ist für alle Anwender verfügbar.

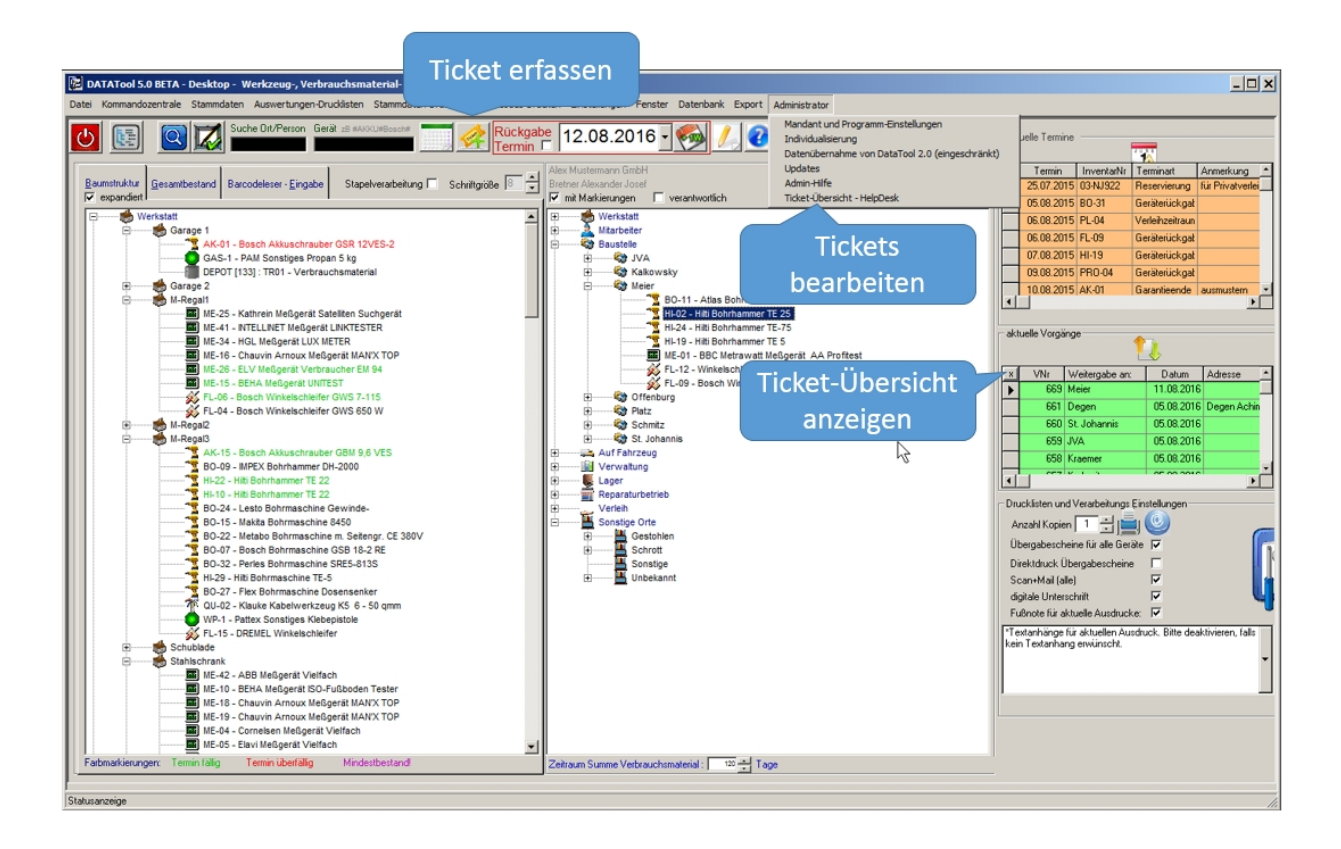

#### Anwender

## **DATA-Ticket aus Anwendersicht**

## Anwendersicht

## Erfassen einer Bedarfsmeldung

Ticket-Fenster öffnen

Ein Anwender kann auf zwei Arten ein neues Bedarfsticket oder eine neue Störungsmeldung erstellen.

Entweder durch Klicken der Symbolschaltfläche oder über das Kontextmenü des Gerätebaumes. In beiden Fällen öffnet sich anschließend das Ticket-Fenster, welches zur Eingabe der gewünschten Gerätes und der Vorgabe des Zeitraumes dient.

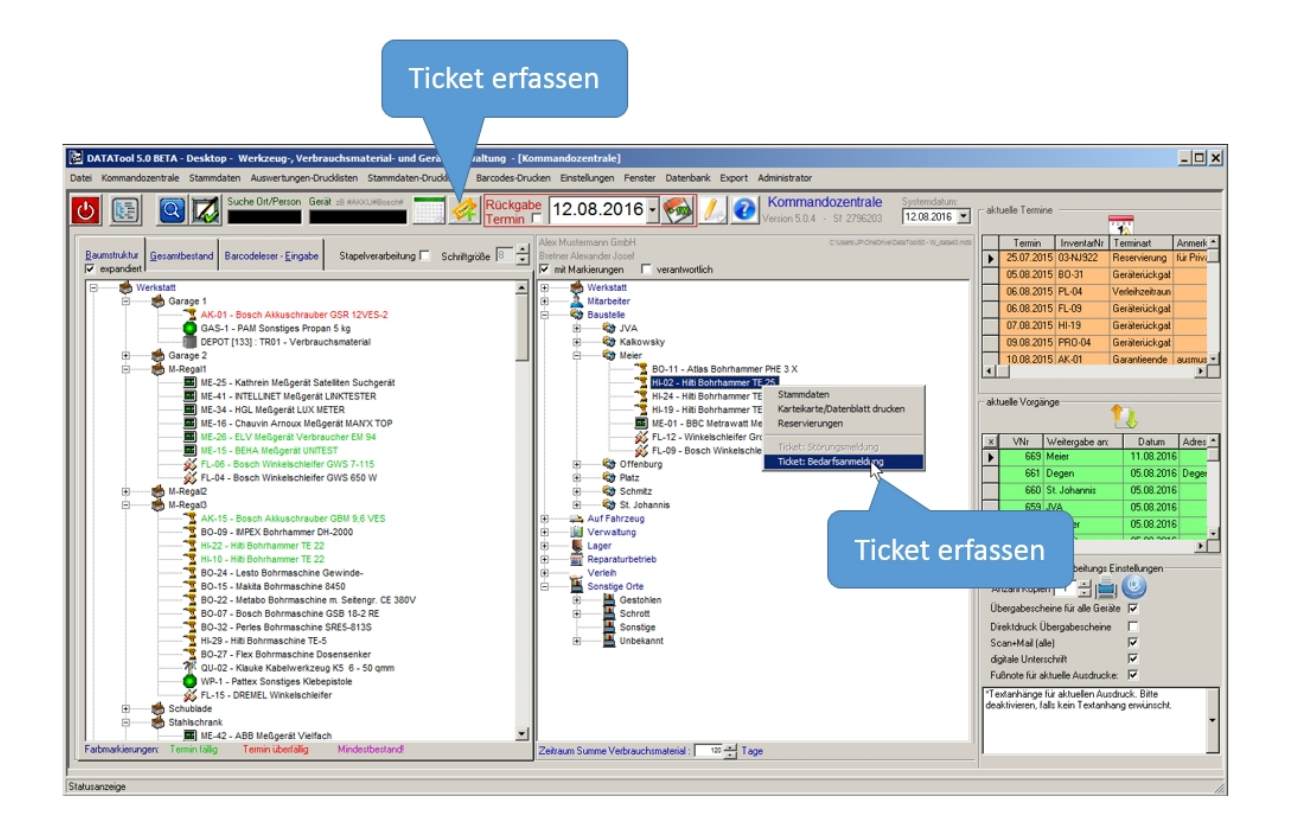

#### Bedarfsticket bzw. Störungsmeldung erfassen

Eingabe der Parameter im Ticket-Fenster wird durch Auswahllisten unterstützt. Nach Abschluss der Eingaben wird das Ticket im Daten-Pool gespeichert und kann von einem Administrator bearbeitet/ entschieden werden.

| Tick                                 | et erfassen       |          |                              |
|--------------------------------------|-------------------|----------|------------------------------|
|                                      |                   |          |                              |
| Bedarf anmelden                      |                   | ×        |                              |
|                                      | HI-02             |          | Inventarnummer<br>(optional) |
| TION                                 | Bohrhammer        | <u> </u> | <br>Werkzeuggruppe           |
| Zeitraum                             | Bohrhammer        | <u> </u> | <br>Modell                   |
|                                      | 16.01.2017        | •        |                              |
|                                      | 04.02.2017        | ·        | Zeitraum                     |
| Standort / Person                    |                   |          |                              |
| Für Mitarbeiter/Standort:            | r Alexander Josef | - 1      | <br>Eigener Name             |
| verantwortlicher Mitarbeiter: Bretne | r Alexander Josef | •        |                              |
| Nachric                              | nt                |          |                              |
| Admin / Disponent: Bretne            | r Alexander Josef | •        |                              |
| Abbruch                              | F                 | ertig    |                              |

Für den Disponenten sind die Angaben des Anwenders zum Gerät später bei der Disposition nicht zwingend bindend. Er kann von der Inventarnummer abweichen und dafür ein anderes Gerät aus der angegebenen Werkzeuggruppe reservieren.

Die Option 'exakt' teilt lediglich den Wunsch mit, ein bestimmtes Gerät - der Inventarnummer entsprechend - zu reservieren.

Mit 'Fertig' wird das Ticket gespeichert und wird in der Ticket-Übersicht angezeigt.

#### Ticket als Nachricht erfassen

Eine Nachricht kann unabhängig von einem bestehenden Ticket als neues, eigenständiges Ticket erfasst werden. Eine Nachricht kann aber auch an ein vorhandenes Ticket 'angehängt' werden, um die Kommunikation während der Bearbeitung des vorhandenen Tickets flexibler gestalten zu können. Wird eine Nachricht an an vorhandenes Ticket angehängt, dann ist die Ticket-Nr dieses vorhandenen Tickets als Referenz anzugeben.

In das blaue Feld muss der Empfänger der Nachricht eingetragen werden. Ist für diesen eine eMail-Adresse hinterlegt (Stammdaten der Mitarbeiter) wird neben der Nachricht in DataTicket auch eine eMail mit entsprechendem Inhalt versandt. Zu beachten ist dabei, dass Sie aus DataTicket heraus KEINE eMails direkt beantworten können (DataTicket hat keine Anbindung an ein eMail-Postfach). Diese können nur verschickt werden. Eine eventuelle Antwort ist als Ticket-Nachricht bzw. Folgenachricht zu verfassen, welche dann wiederum als 'Kopie' des Tickets via Email versandt werden kann.

## Ticket-Übersicht

| Alex Mustermann GmbH C:UsersUP:OneDrive/DataTool50 - W_data40.md |          | Termin      | lr      | ventarNr   | Terminart             | Anmerk      | ung                   |            |             | erledi         | igt          |              | <b>^</b> |
|------------------------------------------------------------------|----------|-------------|---------|------------|-----------------------|-------------|-----------------------|------------|-------------|----------------|--------------|--------------|----------|
| Bretner Alexander Josef                                          |          | 25.07.20    | 15 03   | 3-NJ922    | Reservierung          | für Priva   | atverleih             |            |             | Г              |              |              |          |
| 🔽 mit Markierungen 🔲 verantwortlich                              | IF       | 05.08.20    | 15 BC   | D-31       | Geräterückgal         | t           |                       |            |             |                | -            |              |          |
| 🗄 🏀 Werkstatt                                                    |          | 06.08.20    | 15 PI   | -04        | Verleihzeitraur       |             |                       |            |             | Ē              | -            |              |          |
| 💼 🔔 Mitarbeiter                                                  |          | 00.00.00    |         | 00         | Casibadiahaal         |             |                       |            |             |                | _            |              |          |
| Baustelle                                                        |          | 06.06.20    | 15 1    | 05         | Gerateruckgal         |             |                       |            |             |                | _            |              |          |
| 🕀 ———— 🧐 JVA                                                     |          | 07.08.20    | 15 H    | -19        | Geräterückgal         | 1           |                       |            |             |                |              |              |          |
| 😟 🖓 Kalkowsky                                                    |          | 09.08.20    | 015 PF  | RO-04      | Geräterückgal         |             |                       |            |             |                |              |              |          |
| E Weier                                                          |          | 10.08.20    | 15 AF   | <-01       | Garantieende          | (           |                       |            |             |                |              |              | •        |
| BO-11 - Atlas Bohrhammer PHE 3 X                                 |          |             |         |            |                       |             | Das n                 |            | rfacete     | Ticket         | Nr 3         | 2            |          |
| HI-02 - Hiti Bohrhammer TE 25                                    |          |             |         |            |                       |             | Dusin                 | cuc        | 1143510     | TICKCL         | 141. 5       | 0            |          |
| HI-24 - Hiti Bohrhammer TE-75                                    | Tic      | :kets       |         |            |                       |             |                       | ,Bo        | ohrhan      | nmer'          |              |              |          |
| HI-19 - Hiti Bohrhammer TE 5                                     |          | ^           | Bretne  | r Alexande | r Josef               |             |                       | ,          |             |                |              |              |          |
| ME-01 - BBC Metrawatt Melsgerat AA Prottest                      | 1        | <u>.</u>    |         |            |                       |             |                       |            |             |                |              |              | /        |
| FL-12 - Winkeischiefer Große Scheider                            | ×        | TiNr        | Prio    |            | Status Tickel         | t-Art       | Termin                | Dauer      | bis         | Details        |              | Inventar-Nr  | 1-       |
| Offenburg                                                        |          | 38          | 3       | 0          | ffen Bereits          | stellung    | 16.01.2017            | 20         | 04.02.2017  | Bohrhammer     |              |              |          |
| 🗉 🖓 Platz 🛛 anzeigen                                             | -        | 27          | 2       |            | diat Davaba           | tell or a   | 10.10.0010            |            | 10.01.0017  | Bohrhammer     |              | 040.0        | +        |
| E Schmitz                                                        |          | 37          | 3       | + erie     | aigt Bereits          | stellung    | 12.12.2016            | 32         | 12.01.2017  | GR3-3 Baus     | trahier      | GR3-3        |          |
| 🗄 🍪 St. Johannis                                                 |          | 36          | 3       | + erle     | digt Bereits          | stellung    | 11.08.2016            | 2          | 12.08.2016  | ME-43 Meßg     | gerät        | ME-43        |          |
| 🗈 ————————————————————————————————————                           |          |             | -       |            |                       |             | 11.00.0010            |            |             | D1 00 D1 1     |              | <b>D1 00</b> | 4        |
| Verwaltung                                                       |          | 35          | 3       | + erle     | digt Bereits          | stellung    | 11.08.2016            | 2          | 12.08.2016  | PL-03 Plomb    | ienzange     | PL-03        |          |
| E Lager                                                          |          | 34          | 3       | + erle     | digt Bereits          | stellung    | 11.08.2016            | 2          | 12.08.2016  | ST-15 Säge     | 0 601 588    | ST-15        |          |
| Heparaturbetrieb                                                 | •        |             |         |            | -                     | -           |                       |            |             |                |              |              |          |
| Historie für das neu                                             | Tie      | :ket-Verlau | fsproto | koll       |                       |             |                       |            |             |                |              |              |          |
| Gestalen orfogete Tielet Nr. 29                                  | $\leq$   | TiNr        | Pos     | Datum      | bearbeitet v          | von         | weiter an             |            | Betreff     |                | Aktion       |              | D-       |
| Schrott erlässte ficket INr. 58                                  |          | 38          | 1       | 12.08.20*  | 16                    | 2           | 2                     | 2          | 2 Anfrage   |                | Bitte bereil | stellen      | N_       |
| Sonstige Bohrhammer'                                             | <u> </u> |             |         |            |                       |             |                       |            | Geräteberei | itstelluna     |              |              |          |
| € Unbekannt                                                      |          |             |         |            |                       |             |                       |            |             |                |              |              |          |
|                                                                  |          |             |         |            |                       |             |                       |            |             |                |              |              |          |
|                                                                  |          |             |         |            |                       |             |                       |            |             |                |              |              |          |
|                                                                  |          |             |         |            |                       |             |                       |            |             |                |              |              |          |
|                                                                  |          |             |         |            |                       |             |                       |            |             |                |              |              |          |
|                                                                  |          |             |         |            |                       |             |                       |            |             |                |              |              |          |
|                                                                  |          |             |         |            | and the second second | and a state | en estatu en en en en | the second |             | and the second | in a sea     |              |          |
| Zaitaun Commu Madamataniat. 197 着 Tana                           |          |             |         |            |                       |             |                       |            |             |                |              |              |          |
| Zetraum Summe Verbrauchsmaterial. 1 in age                       |          |             |         |            |                       |             |                       |            |             |                |              |              |          |

Die einzelnen Aktionen während der Bearbeitung eines Tickets, können im Ticket-Verkaufsprotokoll eingesehen werden.

Zum Beispiel: Nach der Reservierung durch den Administrator erhält der Anwender einen neuen Eintrag in seiner DataTool Ticket-Verlaufsprotokolltabelle und ggf. einen zusätzlichen einen EMail-Bescheid. Zusätzlich ändert sich der Status des Tickets (+erledigt).

## Administratoren

## **DATA-Ticket aus Administratorsicht**

Der Disponent hat die Aufgabe passende Geräte für den gewünschten Zeitraum zu reservieren, falls ein Bedarf oder eine Störung gemeldet wurde.

Er muss also in diesen beiden Fällen alle 'offenen' Tickets bearbeiten und ihnen verfügbare Geräte zuordnen.

Dabei unterstützt in DATA-Ticket wie folgt:

## Ticket Übersicht

Die **Ticketübersicht** erweitert sich um die Auswahlmöglichkeit der Ticketersteller. Der Administrator/ Disponent kann den gesamten Daten-Pool der Tickets einsehen.

| [Ko       | ommandozentrale]<br>dien Einstelkonen Einster Datenbank Einest Administratur                                                                                                    |                                                      |                                                 |                     |                                    |                |                       |             |                                    |                                                    |                                     |          | <u>- 🗆 ×</u> |
|-----------|----------------------------------------------------------------------------------------------------|------------------------------------------------------|-------------------------------------------------|---------------------|------------------------------------|----------------|-----------------------|-------------|------------------------------------|----------------------------------------------------|-------------------------------------|----------|--------------|
| gab<br>in | Administration of the set of the set of | smm-Einstellungen<br>on DataTool 2.0 (eingeschränkt) | arbeiteraus<br>C T +<br>Ticket-Au<br>Bereitstel | wahi/1<br>P (•<br>t | P Alle<br>Ersteller<br>Bretner Ale | Xander Josef   | remin D<br>22.08.2016 | )auer<br>20 | bis<br>04.02.2017                  | Prio<br>3                                          |                                     |          | -            |
| 4         | Werstatt  Watarbeter  Kakowsky Bearbetit Bohrnamer Fit 3 A Hi-19-Hill Bohrnamer Fit 5 Hi-19-Hill Bohrnamer Fit 5 Bible Coll - Bock Marker AA Profitest                                                                                                    | s<br>ten                                             | ckets                                           |                     |                                    | 1              |                       | Lis         | iste all<br>(/<br>te alle<br>gewäh | er Tickete<br>Anwender<br>r Tickets o<br>Iten Anwe | rsteller<br>)<br>les oben<br>enders |          | )            |
|           | FL-12 - Winkelschleifer Große Scheiben                                                                                                    |                                                      | TiNr                                            | Prio                | Statu                              | Ticket-Art     | Termin                | Dauer       | bis                                | Details                                            | Inventar-Nr                         | exakt    | Verants *    |
|           | PL-09 - Bosch Winkeischieher GWS 10-125C                                                                                                    |                                                      | 38                                              | 3                   | Offen                              | Bereitstellung | 16.01.2017            | 20          | 04.02.2017                         | Bohrhammer                                         |                                     | Г        |              |
|           | E Platz                                                                                                    |                                                      | 37                                              | 3                   | + erledigt                         | Bereitstellung | 12 12 2016            | 32          | 12 01 2017                         | Bohrhammer<br>GAS-3 Baustrahler                    | GAS-3                               | 12       |              |
|           | Schmitz                                                                                                    |                                                      | ~                                               | -                   | - chodig.                          | Development    | 11.00.0010            |             | 10.00.0010                         | ME 40 M-0                                          | 10.00                               |          |              |
|           | Auf Fahrzeug                                                                                                    |                                                      | 30                                              | 3                   | + enedigt                          | Bereiksteilung | 11.08.2016            | - 4         | 12.08.2016                         | ME-43 Mesgelat                                     | ME-43                               |          |              |
|           | Verwaltung                                                                                                    |                                                      | 35                                              | 3                   | + erledigt                         | Bereitstellung | 11.08.2016            | 2           | 12.08.2016                         | PL-03 Plombenzar<br>Plombenzance                   | ge PL-03                            |          |              |
|           | Eager Reparaturbetrieb                                                                                                    |                                                      | 34                                              | 3                   | <ul> <li>erledigt</li> </ul>       | Bereitstellung | 11.08.2016            | 2           | 12.08.2016                         | ST-15 Säge 0 601                                   | 588 ST-15                           |          |              |
|           | · Verlein                                                                                                    |                                                      | 21                                              | 3                   | + erledint                         | Receitstellung | 19 09 2016            | 12          | 30.09.2016                         | FR-04 Mauerfräse                                   | n FR-04                             | -        | -            |
|           | Sonstige Orte                                                                                                    | T                                                    | icket/Jedaul                                    | enrotak             | al                                 |                |                       |             |                                    |                                                    |                                     |          |              |
|           | B Schrott                                                                                                    |                                                      | TiNr                                            | Pos                 | Datum be                           | arbeitet von   | weiter an             |             | Betreff                            | Aktio                                              | 1                                   | Details  | -            |
|           | Sonstige                                                                                                    |                                                      | 38                                              | 1                   | 12.08.2016                         | 2              | 2                     | 1           | 2 Anfrage                          | Bittel                                             | ereitstellen                        | Nachrich | nt           |
| •         | Zehraum Summe Verbrauchsmaterial:                                                                                                    |                                                      |                                                 |                     |                                    |                |                       |             |                                    |                                                    |                                     |          | -            |

## Bearbeitung eines Bereitstellungs-Tickets

Der <u>linke</u> Gerätebaum zeigt nun, nach Aktivierung der **Ticketübersicht**, nicht mehr die aktuell zugeordneten Geräte an, sondern alle offenen Tickets aller Anwender (also den Ticket-Datenpool).

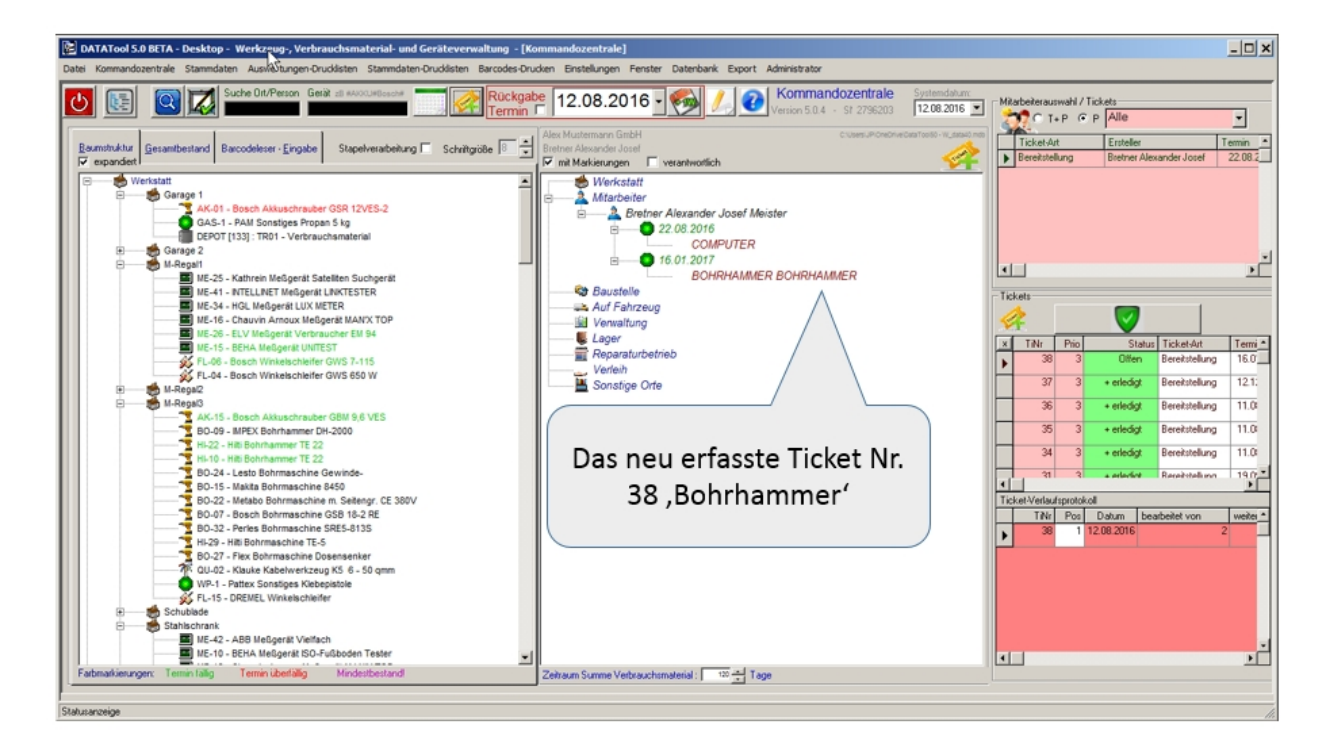

#### Suche eines passenden Gerätes zur Reservierung

Durch **Doppelklicken** des 'Bohrhammers' - im rechten Ticketbaum - filtert der linke Gerätebaum alle Bohrhämmer, die im **gewünschten Zeitraum** zur Verfügung stehen, aus:

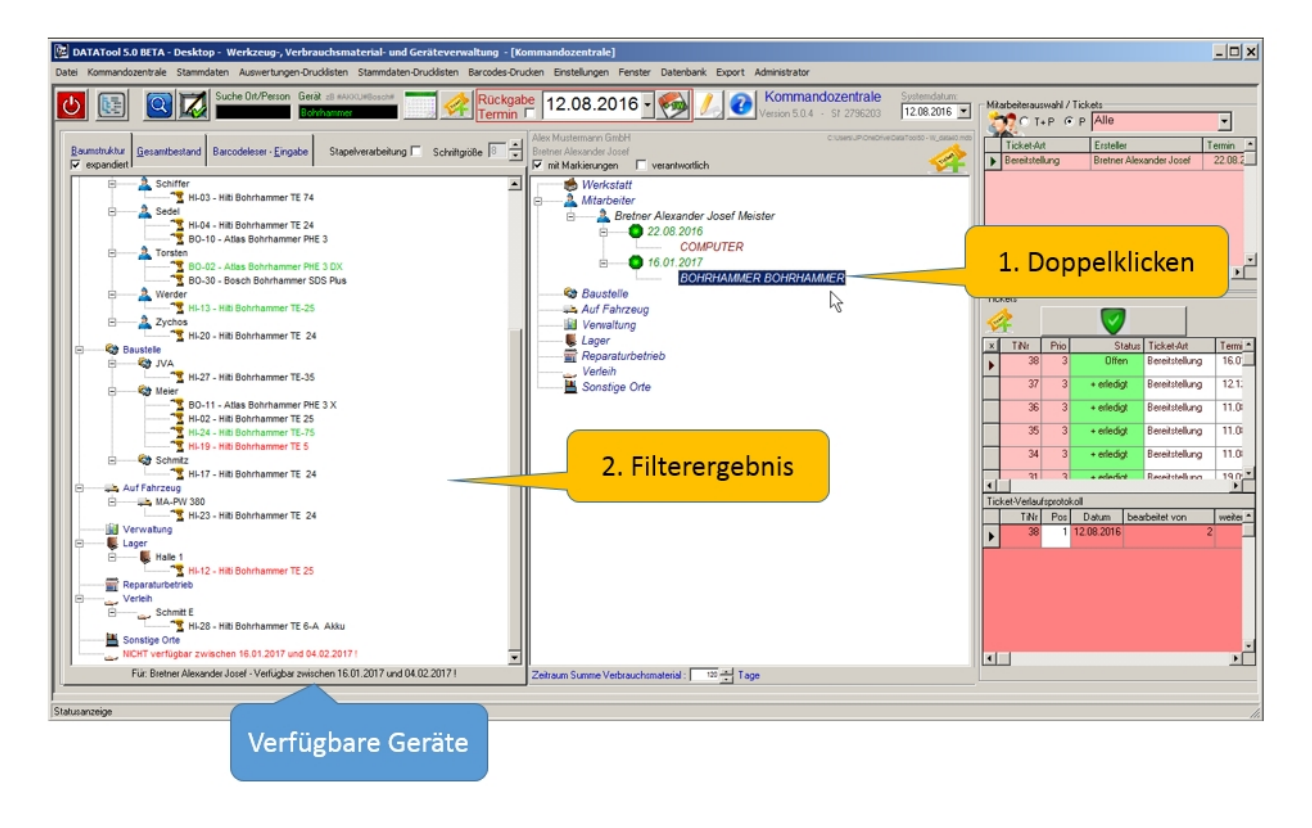

#### Auswahl eines passenden Gerätes zur Reservierung

Nächster Schritt:

Durch Ziehen eines verfügbaren Geräts mit der Maus zum Ticket im rechten Gerätebaum, wird das ausgewählte Gerät zugeordnet und reserviert (z.B. BO-11)

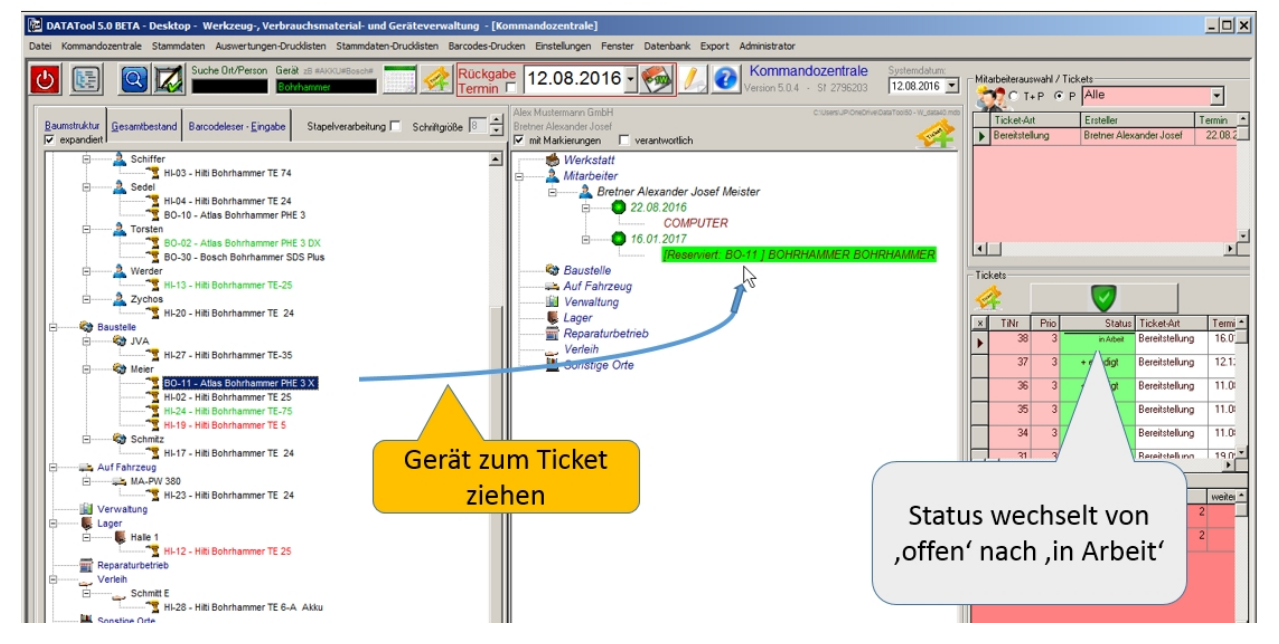

Auf diese Weise können nun mehrere offene Tickets schnell und komfortabel bearbeitet werden. Dabei werden die gewählten Geräte als 'reserviert' in der Datenbank vermerkt und gespeichert.

#### **Ticket-Abschluss und Anwenderbenachrichtigung**

Damit der Antragsteller einen EMail Bescheid erhält, kann nun im letzten Schritt der Abschluss+EMail-Versand der bearbeiteten Tickets erfolgen. Danach hat das Ticket den Status '+bearbeitet'.

Falls mehrere Tickets für den gleichen Zeitraum/Standort bearbeitet wurden, werden diese nun als Sammelticket (Hier TI-15) zusammenfasst und erscheinen auf dem gleichen Reservierungsbescheid, der als PDF generiert und per E-Mail verschickt wird.

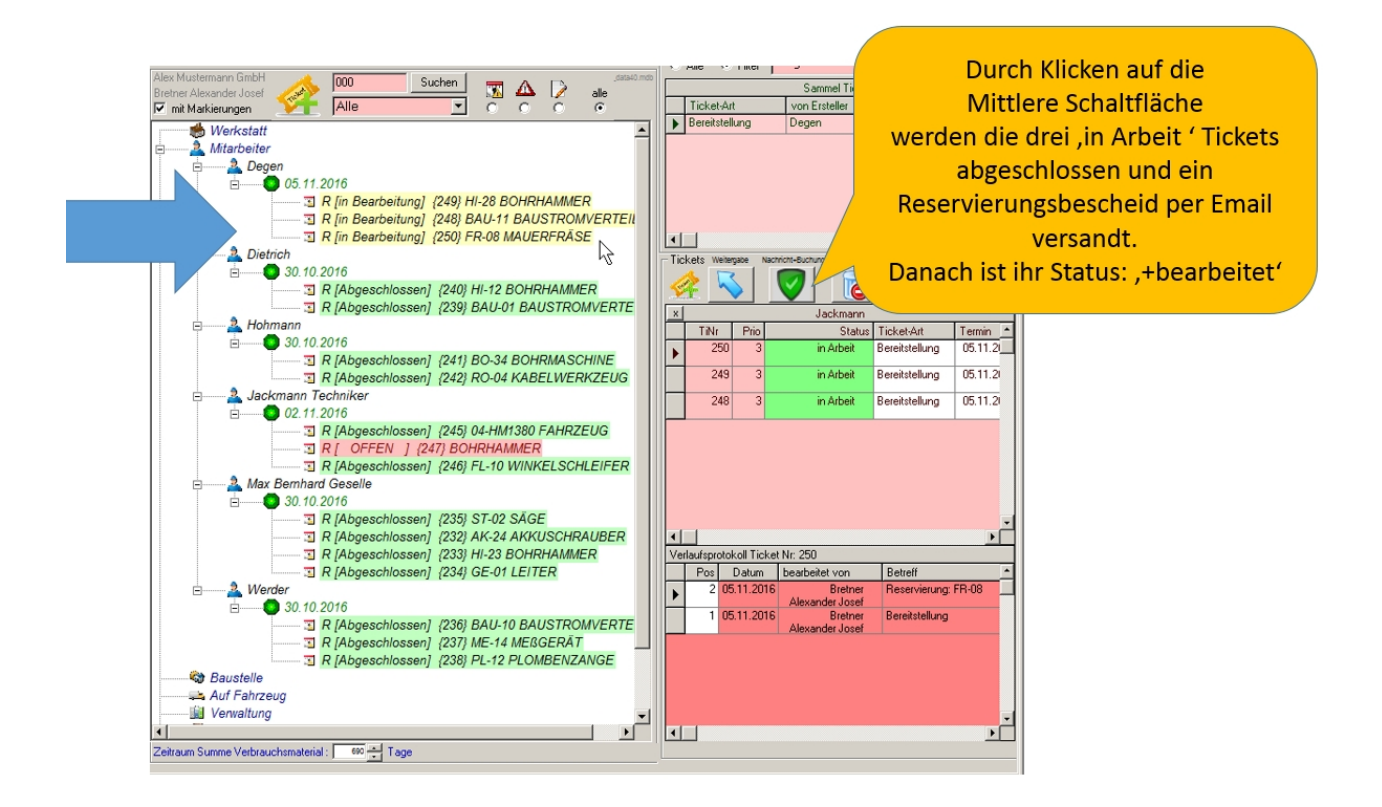

Geräteverwaltung

Alex Mustermann GmbH

# Ticket

Reservierung für:

Mitarbeiter Bretner Alexander Josef Alexander Josef Bretner 74523 Schwäbisch-Hall

Vorgangsnummer: TI- 15

## Folgende Geräte wurden reserviert:

| Gerät                                                                             |                                        | Zeitraum     |            |  |  |  |  |
|-----------------------------------------------------------------------------------|----------------------------------------|--------------|------------|--|--|--|--|
| BO-11                                                                             | Bohrhammer PHE 3 X Bohrhammer<br>Atlas | 16.01.2017 - | 04.02.2017 |  |  |  |  |
| BAU-07                                                                            | Baustromverteiler Baustrom alte UV     | 22.08.2016 - | 23.09.2016 |  |  |  |  |
| FL-15                                                                             | Winkelschleifer<br>DREMEL              | 17.10.2016 - | 26.11.2016 |  |  |  |  |
| Die Resrevierung der Geräte erfolgte am 12.08.2016 durch: Bretner Alexander Josef |                                        |              |            |  |  |  |  |

DataTool 5.0 DEMOVERS Freitag, 12. August 2016 \*Textanhänge für aktuellen Ausdruck. Bitte deaktivieren, falls kein Textanhang erwünscht.

## Ticketinformation für Geräteweitergabe übernehmen

Am künftigen Stichtag (im Beispiel 15. 11.) kann der Disponent die Informationen aus dem Ticket als Grundlage für die Weitergabe (Gerät wechselt den Standort) nutzen.

Dazu lässt er sich alle betroffenen Geräte - per Mausklick auf den hellblauen Pfeil - im linken Gerätebaum einblenden:

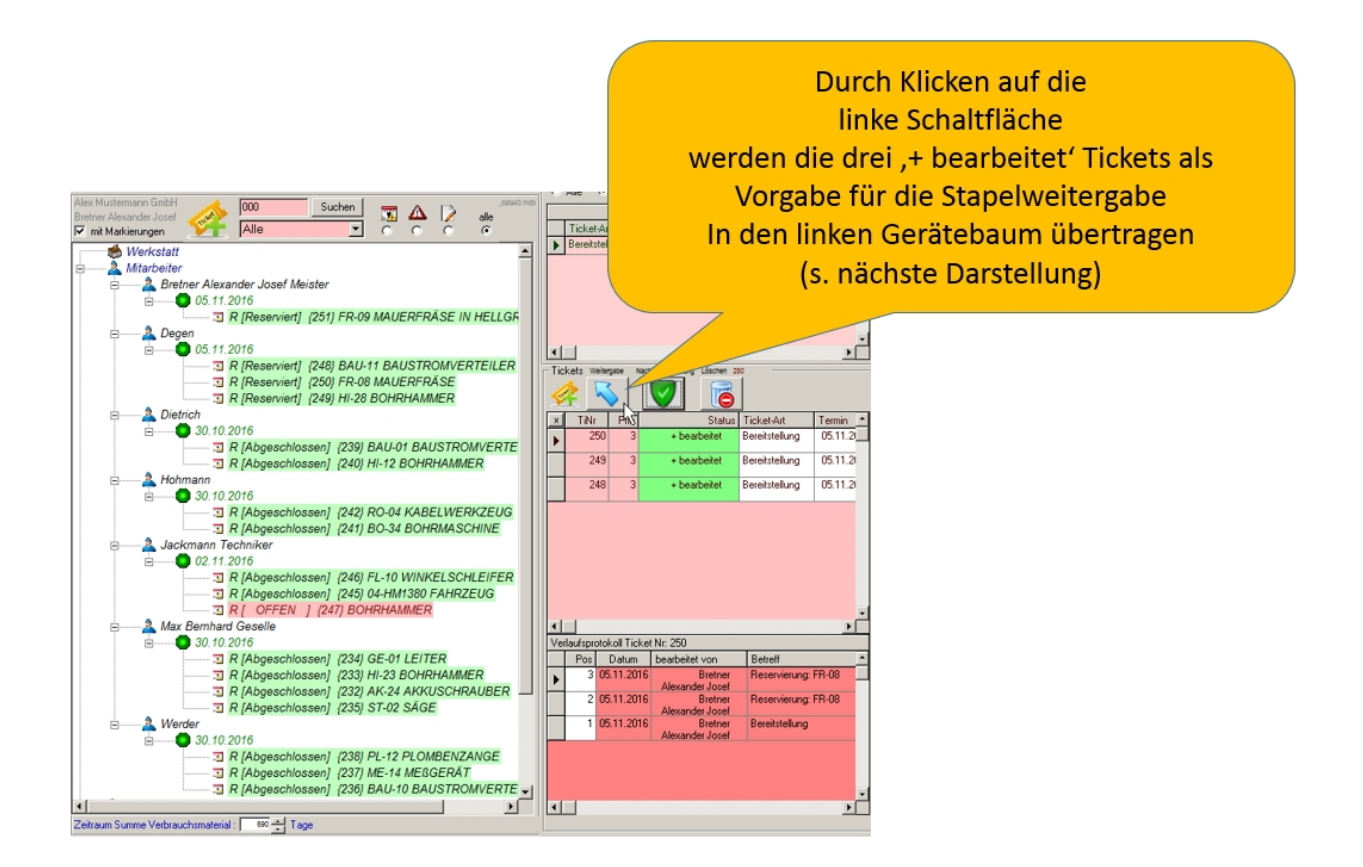

Von hier aus kann der Disponent nun wie gewohnt in sogenannten 'Stapel'-Modus alle oder einen Teil der Ticket-relevanten Geräte markieren und danach dem neuen Standort zuweisen:

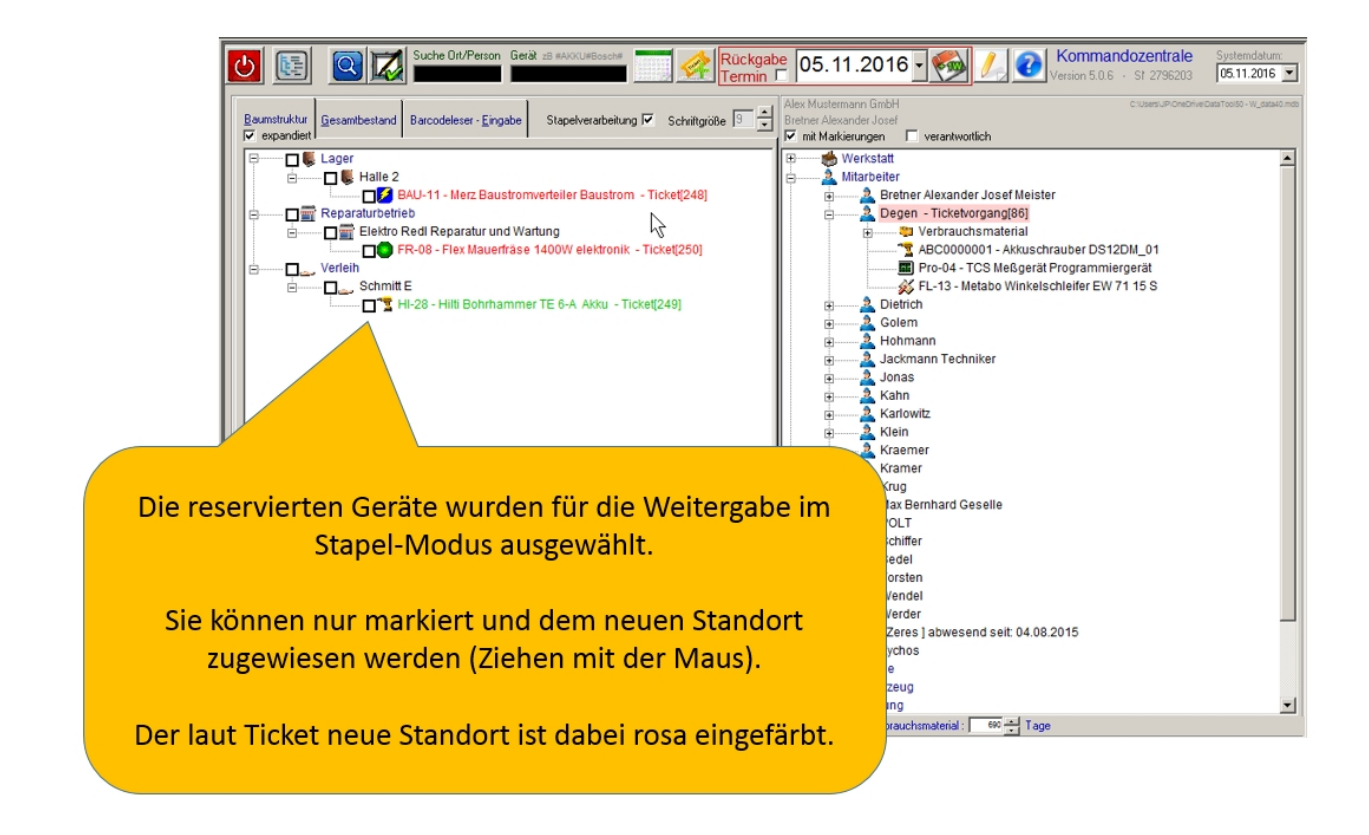

Die Tickethistorie und Terminübersicht werden dabei automatisch aktualisiert. Ein betroffenes Ticket gilt nun als abgeschlossen (Status).

Falls die E-Mail Benachrichtigung aktiviert ist erhält der Standort/Mitarbeiter eine entsprechende Benachrichtigung als E-Mail.

## Tickethistorie drucken

Die Tickets und ihre Zusatzinformationen können nach Standort selektiert als Druckliste ausgegeben werden.

| DATATool 5.0 BETA - Desktop - W                                 | erkzeug-, Verbrauchsmaterial- und Geräteverwaltung  - [Kon                                                                                 | n          |
|-----------------------------------------------------------------|----------------------------------------------------------------------------------------------------|------------|
| Datei Kommandozentrale Stammdaten                               | Auswertungen-Drucklisten Stammdaten-Drucklisten Barcodes-Druck                                                                             | en         |
| U 🔄 🖸 📈 🖬                                                       | Am Stammplatz befindliche Geräte (Was ist da?)<br>Nicht am Stammplatz befindliche Geräte (Was ist unterwegs ?)                             |            |
| Baumstruktur Gesamtbestand Barco                                | Inhaber/Orte und Geräte (Wo ist was ?) mit Auswahl<br>Geräte-Historie                                                                      | Ale<br>Bre |
|                                                                 | Vorgänge nach Datum (Wann was ?)<br>Vorgänge nach Inhaber (Wer wann ?)                                                                     |            |
| Garage 1                                                        | Offene Termine nach Datum<br>Offene Termine nach Gerät                                                                                     | ÷          |
| DEPOT                                                           | Vorgänge und Erfasser (Wer hat Was erfasst?)<br>Geräte-Verweildauer (Bereitstellungszeiten)                                                |            |
| □∰ 13-ER<br>■ ■ M-Regal1<br>■ ■ ME-15<br>■ ■ ME-16<br>■ ■ ME-25 | Verbrauchsmaterial nach Standort (Zeitraum)<br>Verbrauchsmaterial Standort-Kalkulation<br>Verantwortliche<br>Historie Verantwortlichkeiten |            |
|                                                                 | Deaktivierte Geräte Ticket-Historie                                                                                                    |            |
| AK-15 -                                                         | Bosch Akkuschrauber GBM 9,6 VES<br>Hilti Bohrhammer TE 22<br>- Bosch Bohrmaschine GSB 18-2 RE                                              |            |

| DATATool 5.0    | 0 BETA - Desl     | ktop - W    | erkzeug-, Ve        | erbrauchsmaterial                        | - und Gerätev    | verwaltung -  | [Druck-\   | /orsc 🗆 🗙     |
|-----------------|-------------------|-------------|---------------------|------------------------------------------|------------------|---------------|------------|---------------|
| Datei Kommando  | zentrale Stan     | nmdaten     | Auswertunge         | n-Drucklisten Stamm                      | ndaten-Drucklist | ten Barcodes  | -Drucken   | Einstellungen |
| Fenster Datenba | ink Export /      | Administrat | or                  |                                          |                  |               |            |               |
|                 | ны о,             | • 4         | 3                   |                                          | Abbruch          |               | Schliesser |               |
|                 |                   |             |                     |                                          |                  |               |            |               |
| · · ·           |                   |             |                     |                                          |                  |               |            |               |
|                 | Geräteverwaltu    | IDO         |                     |                                          | Alex             | Mustermann Gm | ьн         |               |
|                 |                   |             |                     |                                          |                  |               |            |               |
|                 | Ticket            | s: Be       | reitste             | llung                                    |                  |               |            |               |
|                 | Mitarbeit         | er          |                     |                                          |                  |               | _          |               |
|                 | Degen             |             | Mitarbeiter         | Degen Achim                              |                  |               | -          |               |
|                 | 05.11.2016 - 03.1 | 12.2016     |                     |                                          |                  |               |            |               |
|                 | Nr: 17            |             | Bere Itste llung    | 05.11.2016                               | 06.11.2016       | + bearbeitet  | _          |               |
|                 | Degen             | BAU-11      | -                   | Bau strom verteiler                      |                  |               | _          |               |
|                 | -                 | 3           | 05.11.2016          | Reservierung: BAU-11                     |                  |               |            |               |
|                 |                   | 2           | 05.11.2016          | Ticket-Abschluss<br>Reservierung: BAU-11 |                  |               |            |               |
|                 |                   |             |                     |                                          |                  |               |            |               |
|                 |                   | 1           | 05.11.2016          | Bereitstellung<br>Stapel-Ticket          |                  |               |            |               |
|                 | Nr: 18            |             | B ere itste i lun g | 05.11.2016                               | 06.11.2016       | + bearbeitet  | _          |               |
|                 | Degen             | HI-28       |                     | Bohrhammer                               |                  |               | _          |               |
|                 |                   | 3           | 05.11.2016          | Reservierung: Hi-28<br>Ticket-Abschluss  |                  |               |            |               |
|                 |                   | 2           | 05.11.2016          | Reservierung: HI-28                      |                  |               |            |               |
|                 |                   | 1           | 05.11.2016          | Bereitstellung<br>Stapel-Ticket          |                  |               |            |               |
|                 | Nr: 19            |             | Bereitste llung     | 05.11.2016                               | 06.11.2016       | + bearbeitet  | _          |               |
|                 | Degen             | FR-08       |                     | Mauerfräse                               |                  |               |            |               |
|                 |                   | 3           | 05.11.2016          | Reservierung: FR-08<br>Ticket-Abschluss  |                  |               |            |               |
|                 |                   | 2           | 05.11.2016          | Reservierung: FR-08                      |                  |               |            |               |
|                 |                   | 1           | 05.11.2016          | Bere itstellung<br>Stapel-Ticket         |                  |               |            | T             |
| Seitenansicht   |                   |             |                     |                                          |                  |               |            | -             |

## **Anwender Handbuch**

## Anwendungsbereich

Jeder DataTool Anwender kann Tickets anlegen und deren Verarbeitungsverlauf verfolgen. Er kann seine eigenen Tickets stornieren.

Die weitere Bearbeitung der Tickets wird jedoch von Administratoren bzw. Disponenten durchgeführt. Disponenten und Administratoren werden von Administratoren festgelegt.

Der Anwender kann vier Arten von Tickets erstellen:

- Bereitstellungs-Ticket, entspricht einer Reservierungsanfrage für ein oder mehrere Geräte
- **Störungs-Ticket**, entspricht der Meldung einer Störung bezogen auf ein konkretes Gerät. Schließt automatisch die Anfrage nach einem Ersatzgeräte mit ein.
- Nachricht-Ticket, entspricht einer Nachricht an einen Datatool-Anwender oder Administrator/Disponent. Die Nachricht kann als eigenständiges Ticket angelegt werden.
- Folgenachricht-Ticket, entspricht einer Nachricht, die einem Bereitstellungs- oder Störungsticket angehängt wird.

## Gerätebedarf melden

## Bereitstellungs-Ticket

Gerätebedarf wird mit einem Bereitstellungsticket angemeldet.

Es gibt zwei verschiedene Wege ein Bereitstellungsticket neu zu erstellen.

- über ein Gerät im Gerätebaum und dessen Kontextmenü
- über die Ticketschaltfläche in der Symbolleiste der Kommandozentrale

(Ein Ticket zur Störungsmeldung wie entsprechend neu angelegt)

## Schritt 1:

Im Gerätebaum kann ein Bedarf über das Kontextmenü eines Gerätes angemeldet werden:

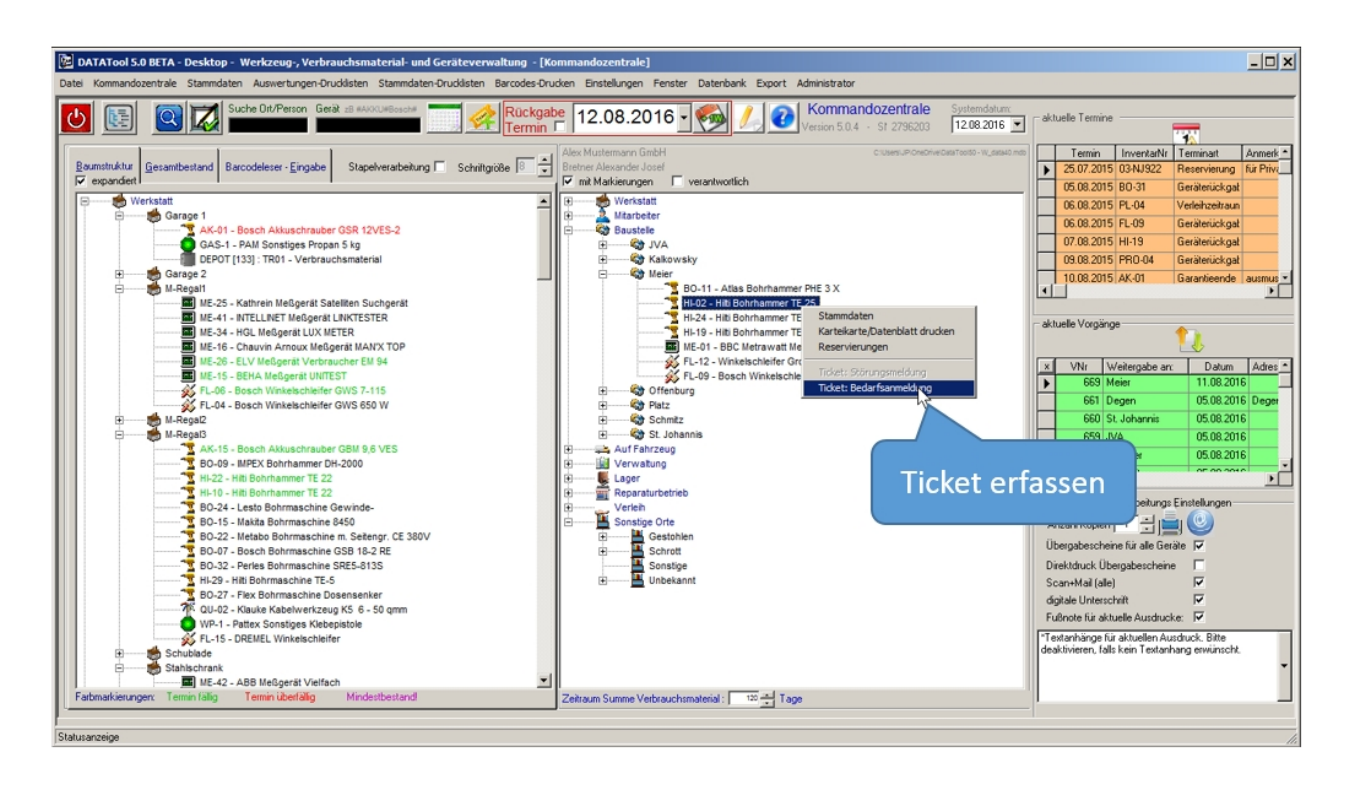

Oder über die Symbolleiste und der anschließenden Auswahl einer Bedarfsanmeldung:

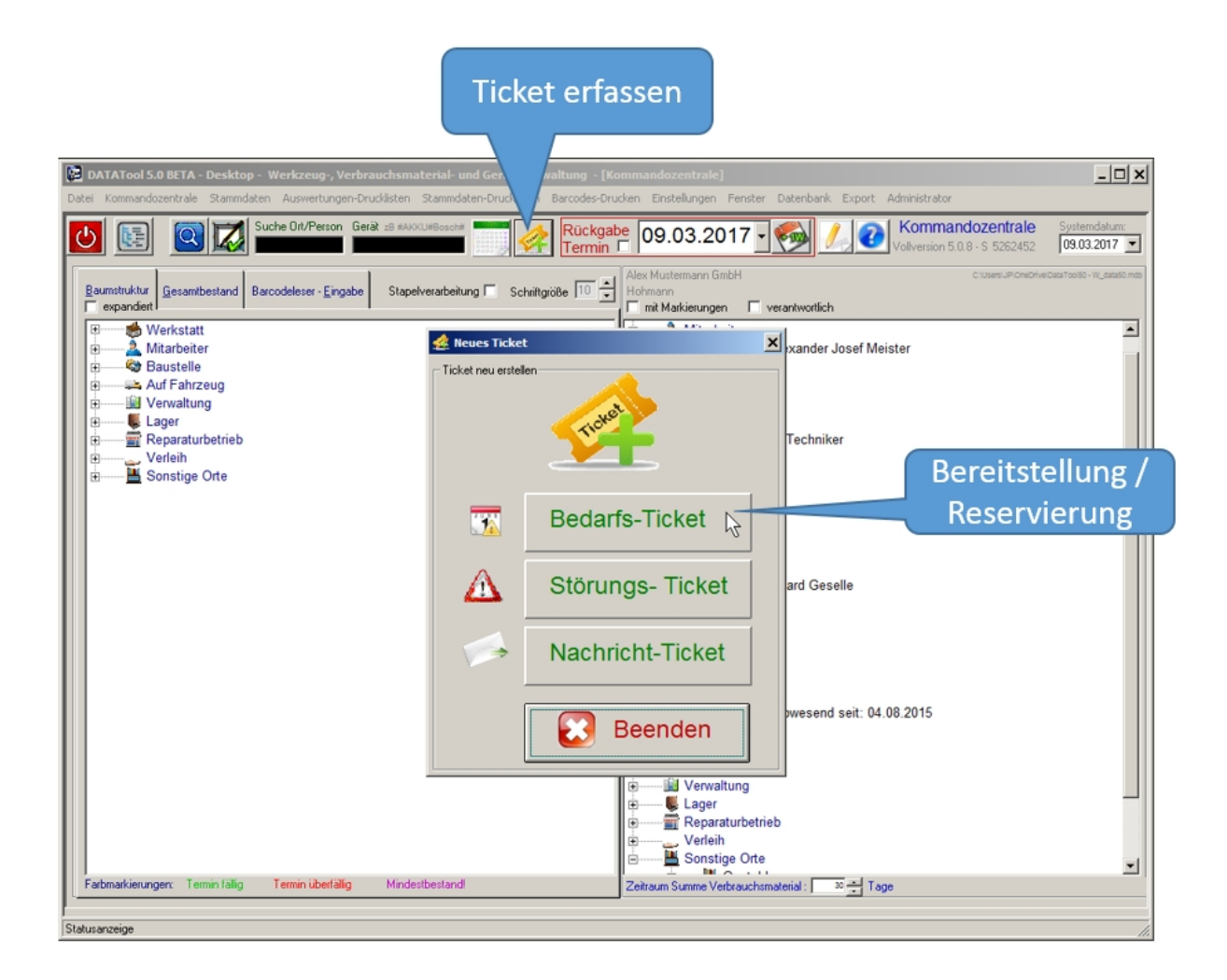

## Schritt 2

Im zweiten Schritt werden Angaben zum Gerät bzw. des Gerätetyps gemacht und Absender und Disponent benannt:

| Falls genau ein bestimmtes<br>Gerät gewünscht wird, ist das<br>Kontrollkästchen anzukreuzen. | Bedarf anmelden (einzeln)                                                                                                    | Gerätebezogen |
|----------------------------------------------------------------------------------------------|----------------------------------------------------------------------------------------------------|---------------|
| Ansonsten genügt die Angabe<br>des Modells und des<br>Gerätetyps.                            | Zeitraum         09.03.2017         Image: Control of the second second s | Wunschtermin  |
|                                                                                              | Für Mitarbeiter/Standort: Hohmann  verantwortlicher Mitarbeiter: Hohmann Bitte bereifstellen/reservieren                                                                                                    | Mitteilung    |
|                                                                                              | Admin / Disponent: Bretner Alexander Josef                                                                                                    | Disponent     |

Nach Klicken von 'Fertig' wird das Ticket zur weiteren Verarbeitung gespeichert.

## Störung melden

## Störungs-Ticket

Eine Störung wird mit einer Störungsmeldung angemeldet.

Es gibt zwei verschiedene Wege ein Störungsmeldung neu zu erstellen.

- über ein Gerät im Gerätebaum und dessen Kontextmenü
- über die Ticketschaltfläche in der Symbolleiste der Kommandozentrale

Ein Ticket zur Bedarfsanmeldung wie entsprechend neu angelegt.

Daher entsprechen die folgenden Schritte der Beschreibung unter 'Gerätebedarf anmelden'

#### Nachricht bzw. Folgenachricht senden

## Nachricht-Ticket

Der Anwendungsbereich eines Nachrichtentickets umfasst zwei Möglichkeiten:

• unabhängige Nachricht als eigenständig geführtes und dokumentiertes Ticket inklusive einem Verkaufsprotokoll.

• Folgenachricht, die im Zusammenhang einer Bedarfsmeldung oder Störungsmeldung verfasst wird und dem betroffenen Bereitstellung- oder Meldungsticket zugeordnet wird.

Das Verfassen eines Folgetickets erfolgt auf die gleiche Weise wie das Verfassen eines eigenständigen Nachrichtentickets. Beim Folgeticket ist jedoch zusätzlich die Angabe einer Referenz-TicketNr. nötig, die den Bezug auf ein vorhandenes Ticket herstellt.

Im wesentlichen werden in beiden Fällen 3 Angaben benötigt:

- Absender
- Empfänger
- Nachricht, evtl. mit Anhang

Beim Folgeticket zusätzlich

• Ticket-Nummer, des übergeordneten Tickets

## Nachricht-Ticket über Symbolleiste erstellen

Über die Symbolleiste kann die Ticketauswahl geöffnet werden. Um ein Nachricht-Ticket zu erstellen, die Schaltfläche 'Nachricht-Ticket' wählen:

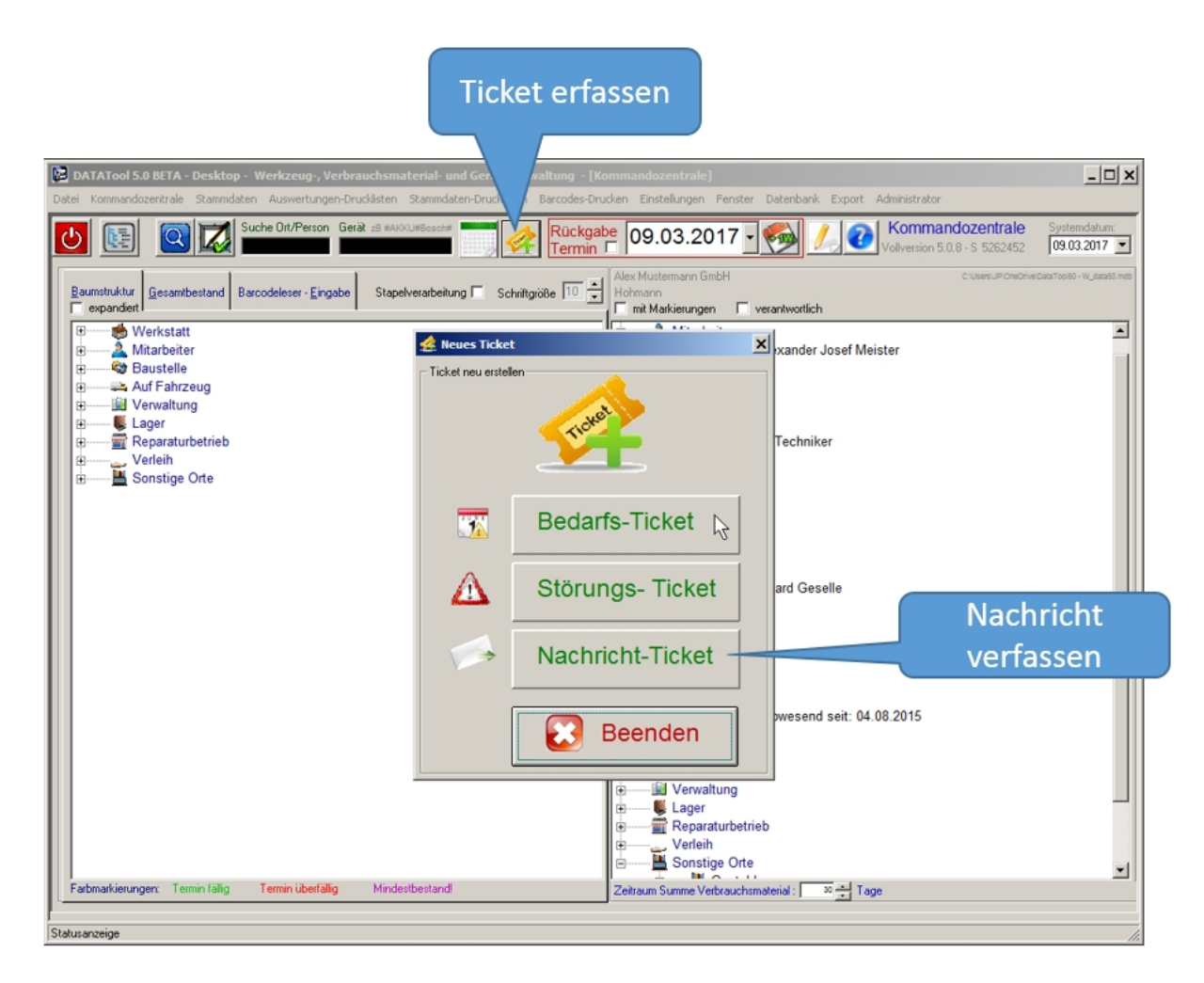

## Nachricht-Ticket direkt als Folgenachricht erstellen

In der Tickettabelle kann nach Doppelklicken auf eine Ticket-Zeile die Eingabe einer Folgenachricht erfolgen:

Zuvor muss evtl. die Ticketübersicht durch Klicken der [x] Schaltfläche eingeblendet werden.

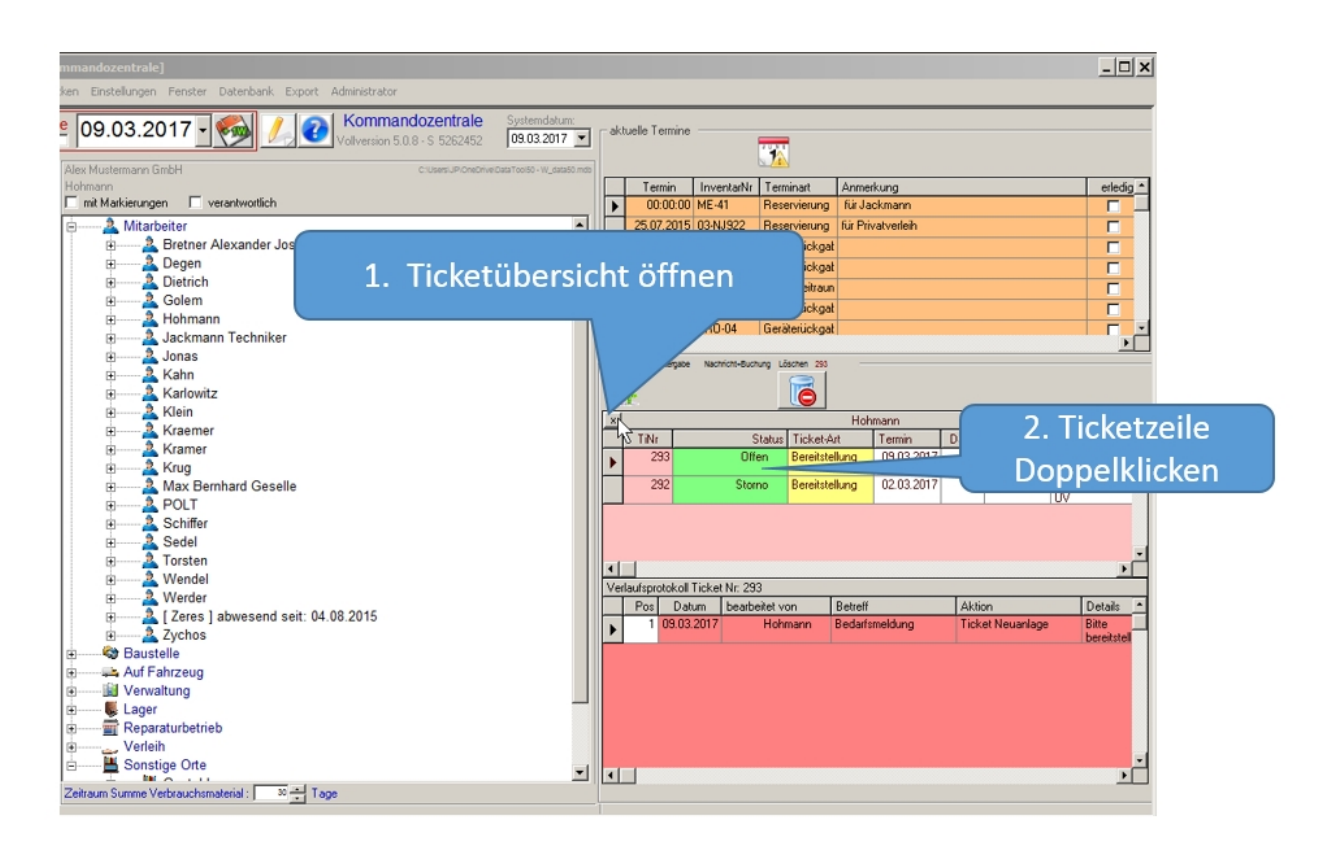

## Nachricht-Ticket erfassen

Wenn das Fenster zur Erfassung des Nachricht-Tickets geöffnet ist geht es wie folgt weiter:

Bei einem Folgeticket ist (falls noch kein Referenzticket eingetragen oder keine Ticket-Nr. angezeigt wird) das bezogene Ticket auszuwählen.

Nun folgen Angaben zum Absender, Empfänger und der Nachrichtentext.

Zusätzlich kann ein Anhang bestimmt werden. Falls die Nachricht auch als EMail verschickt wird, wird der Anhang mit versendet. Falls keine EMail versendet wird, ist darauf zu achten, dass der Empfänger auf den Dateipfad der Anlage zugreifen kann. Liegt ein angehängtes Dokument lokal auf einem Speichermedium, dann kann der Empfänger dies nicht öffnen. Also wäre es für Anhänge sinnvoll, sie auf einem Netzlaufwerk oder einem Cloudverzeichnis zu speichern.

|                           | ommandozentrale)                                                                                                    | × |
|---------------------------|----------------------------------------------------------------------------------------------------|---|
|                           | bp         09.03.2017         System/datum         System/datum         Control of the state of the state of the st                                                       | - |
| TI-NR 293                 | Colge-Hackindit verfassen     Folge-Nachricht verfassen     bezigich vohandenem Ticket (evt. angeben):     bezigich vohandenem Ticket (evt. angeben):     bezigic |   |
| Absender und<br>Empfänger | 293 Bereitstellung     Standot / Person     Nachricht vor.     Bretner Alexander Josef     Nachricht     Machricht     Mitteilung                                                                                                    |   |
| Anhang                    | CC/Admin: ggf, auswählen                                                                                                    |   |

Durch Klicken der [Fertig] Schaltfläche wird die Nachricht versandt und das Ticket in der Datenbank gespeichert.

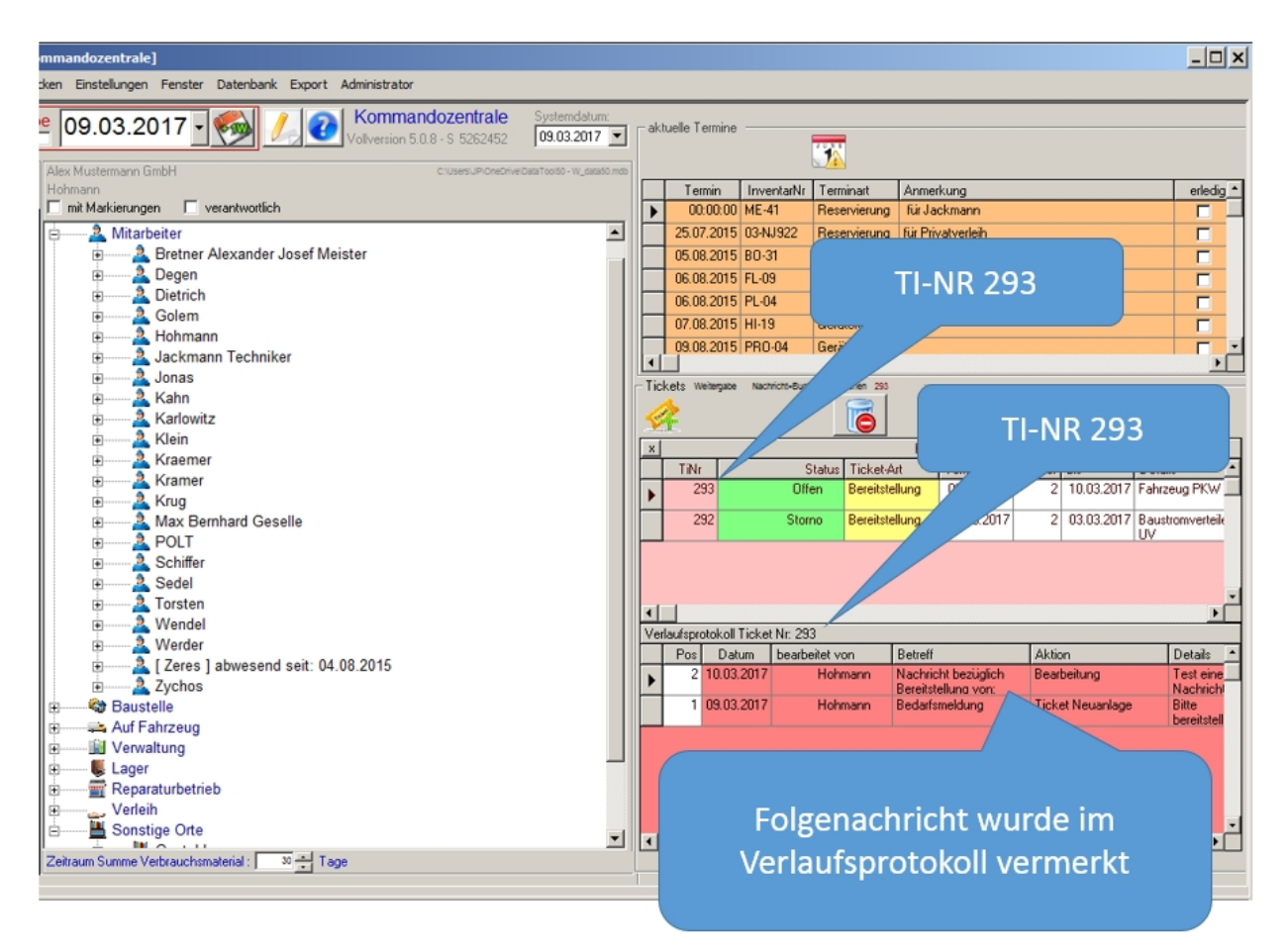

## Bearbeitungsverlauf einsehen